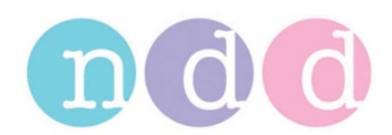

# Excel Data Export from EasyWarePro

## **1** Introduction

This application note explains how to export and transform test results from EasyWarePro software into Excel. The EasyWarePro software is used for the Easy on-PC and EasyOne Pro products; therefore, this application note applies to both products. Export of test results may, for example, be used for analysis of study data.

## 2 Preparation

Download the following archive from ndd's ftp server:

ftp://nddclient:support79@ftp.ndd.ch/EasyWarePro/EasyWarePro - How to export data to Excel.zip

Uncompress the archive in a local folder on your PC. The folder now contains all the files you need including several export templates.

## 3 Export data

- Start Easy on-PC software.
- Press Utilities (on EasyOne Pro additionally press Advanced)
- Press "Export XML", select the folder 'XML\_Input' that was created as a result of the previous step when the archive was decompressed and choose a filename for the export.

## 4 Transform XML to CSV

This step uses XSLT transformation. This is a commonly used procedure to define how xml data should be represented.

- Run the batch file, e.g. double click on "Export all test parameters (best value, best trial).bat".
- The converted data is saved in the subfolder CSV\_Output.
- Open CSV-Example in Microsoft Excel. It should look similar to the table below. If this is not the case and all numbers seem to be in the first cell, then please refer to the next section.

|   |            |          |           |        |             |        |        |           |           |                         | Sequence in |       |             | Accepted |                  | Quality | QualityGrade | Amb.     | Amb.       |            |
|---|------------|----------|-----------|--------|-------------|--------|--------|-----------|-----------|-------------------------|-------------|-------|-------------|----------|------------------|---------|--------------|----------|------------|------------|
|   | Patient ID | LastName | FirstName | Gender | DateOfBirth | Height | Weight | Ethnicity | Test Type | Test Date               | session     | Stage | NumOfTrials | Trials   | DeviceSerNr      | Grade   | by System    | Humidity | Pressure   | BEV        |
| ſ | PSM-11213  | Smith    | Peter     | Male   | 08.11.1968  | 1.82   | 80     | Caucasian | FVL       | 2009-04-21T18:17:39.328 | 1           | Pre   | 3           | 3        | EOP-500011/11568 | A       | A            | 29       | 965.06665  | 0.09298277 |
| ſ | PSM-11213  | Smith    | Peter     | Male   | 08.11.1968  | 1.82   | 80     | Caucasian | FVL       | 2009-04-21T18:37:45.921 | 2           | Post  | 3           | 3        | EOP-500011/11568 | A       | A            | 28       | 965.071411 | 0.09983349 |

• The data in Excel can now be filtered or used for further data analysis and statistics.

## 5 Converting Text to Columns in Excel

If the csv file is opened in Excel and the test data is not separated in columns, then an additional step must be performed. The reason for this behavior is that the CSV column separator depends on the computer regional settings. If Excel does not detect it automatically, you can manually split the values into columns using the following procedure:

Select the single column that contains the test data.

| 6   |             |             | ÷          |                            |             |              |           |                                                                                                    | CSV-Exam     | nple (2).csv -                        | Microsoft Exc          | el.                       |                      |             |               |              |                  |                        |                      |
|-----|-------------|-------------|------------|----------------------------|-------------|--------------|-----------|----------------------------------------------------------------------------------------------------|--------------|---------------------------------------|------------------------|---------------------------|----------------------|-------------|---------------|--------------|------------------|------------------------|----------------------|
| C   | Home        | e Insert    | Page L     | ayout F                    | ormulas     | Data         | Review    | View                                                                                                    |              |                                       |                        |                           |                      |             |               |              |                  |                        | @ -                  |
| ſ   | 2 %         | Calibri     | * 11       | * A* *                     | = =         | - 8/-        | a w       | ap Text                                                                                                    | General      |                                       |                        | H                         |                      | -           | *             | Σ AutoSu     | m - A            | AA.                    |                      |
| -   | - Gall      |             |            |                            |             |              |           | and the second second se |              |                                       |                        |                           |                      |             |               | Eill -       | Zu               |                        |                      |
| F   | aste 🦪      | BIU         | •          | 🗞 - <u>A</u> -             | E E         | ■ 課 8        | E Me      | rge & Center 🔻                                                                                                    | \$ - %       | • • • • • • • • • • • • • • • • • • • | Condition<br>Formattin | nal Forma<br>g * as Table | t Cell<br>• Styles • | Insert D    | elete Format  | Q Clear *    | Sort 8<br>Filter | * Find &<br>* Select * | Share W<br>This File |
| Cli | pboard 🖻    |             | Font       | F9                         |             | Alig         | nment     | G.                                                                                                    | Nun          | nber 5                                |                        | Styles                    |                      | (           | Cells         |              | Editing          |                        | WebE                 |
|     | A1          |             | • ()       | <i>f</i> <sub>x</sub> Pati | ient ID:; 1 | Test Type:;  | Test Date | e:; FEF50:; FEF                                                                                                    | 2575:; FET:  | ; FET2575:; I                         | EV_25:; FE             | V_5:; FEV                 | 75:; FEV1            | :; FEV3:; F | VC:; PEF_L_M  | Min:; TLCO [ | mmol/mi          | in/kPa]:; I            | ung age:;            |
|     | А           | В           | С          | D                          | E           | F            | G         | Н                                                                                                    | 1            | , L                                   | К                      | L                         | M                    | N           | 0             | Р            | Q                | R                      | S                    |
| 1   | Patient ID  | ; Test Typ  | e:; Test D | ate:; FEF50                | ;; FEF257   | 5:; FET:; FE | T2575:; F | EV_25:; FEV_5                                                                                                    | 5:; FEV_75:; | FEV1:; FEV3                           | B:; FVC:; PE           | L_Min:;                   | TLCO [mn             | nol/min/k   | Pa]:; Lung ag | ge:;         |                  |                        |                      |
| 2   | #0046;FV0   | ;2011-05-   | 19T12:01:2 | 27.009;4.83                | 47996075    | 948076;3.9   | 79218443  | 099596;8.210                                                                                                    | 7353412020   | 5622;4.8347                           | 9960759480             | 76;2.1025                 | 989055633            | 545;3.280   | 07209300994   | 487;3.91718  | 35780143         | 738;4.274              | 2646336555           |
| 3   | nr. of pati | ients: 1;   |            |                            |             |              |           |                                                                                                    |              |                                       |                        |                           |                      |             |               |              |                  |                        |                      |
| 4   | nr. of test | sessions:   | 1;         |                            |             |              |           |                                                                                                    |              |                                       |                        |                           |                      |             |               |              |                  |                        |                      |
| 5   | nr. of DLC  | O tests: 0; |            |                            |             |              |           |                                                                                                    |              |                                       |                        |                           |                      |             |               |              |                  |                        |                      |
| 6   |             |             |            |                            |             |              |           |                                                                                                    |              |                                       |                        |                           |                      |             |               |              |                  |                        |                      |
| 7   |             |             |            |                            |             |              |           |                                                                                                    |              |                                       |                        |                           |                      |             |               |              |                  |                        |                      |
| 8   |             |             |            |                            |             |              |           |                                                                                                    |              |                                       |                        |                           |                      |             |               |              |                  |                        |                      |

Select the menu Data > Text to Columns and choose 'Delimited'.

| The Text Wizard has                                                                                           | is determined that your data is Delimited.                                                                                                    |                  |
|----------------------------------------------------------------------------------------------------|----------------------------------------------------------------------------------------------------|------------------|
| If this is correct, cho                                                                                       | oose Next, or choose the data type that best describes your data.                                                                                            |                  |
| Original data type                                                                                            |                                                                                                    |                  |
| Choose the file typ                                                                                           | rpe that best describes your data:                                                                                                    |                  |
| Opelimited                                                                                                    | - Characters such as commas or tabs separate each field.                                                                                                    |                  |
| Fixed width                                                                                                   | h - Fields are aligned in columns with spaces between each field.                                                                                            |                  |
| Preview of selecter                                                                                           | ed data:                                                                                                    |                  |
| Preview of selecter<br>1 Patient ID:<br>2 #0046; FVC; 2<br>3 pr of pati                                       | zddata:<br>;; Test Type:; Test Date:; FEF50;; FEF2575;; FE<br>2011-05-19712:01:27.009;4.8347996075948076;3.97                                                | T:; FE<br>921844 |
| Preview of selecter<br>1 Patient ID:<br>2 #0046; EVC; 2<br>3 nr. of patient<br>4 nr. of test                  | ed data:<br>:; Test Type:; Test Date:; FEF50:; FEF2575;; FE<br>2011-05-19712:01:27.009;4.8347996075948076;3.97<br>ients: 1;<br>t sessions: 1;                | T:; FE<br>921844 |
| Preview of selecter<br>1 Patient ID:<br>2 #0046; EVC; 2<br>3 nr. of patient<br>4 nr. of test<br>5 nr. of DLCC | rd data:<br>;; Test Type;; Test Date;; FEF50;; FEF2575;; FF<br>2011-05-19712:01:27.009;4.8347996075948076;3.97<br>ients; 1;<br>t sessions: 1;<br>0 tests: 0; | T:; FE<br>921844 |

Select the appropriate delimiter. Use the example window to preview your choice.

| ne preview below.                                                                     | rs your data conta  | ins. You can see how your text is     | affected      | in |
|---------------------------------------------------------------------------------------|---------------------|---------------------------------------|---------------|----|
| Delimitare                                                                            |                     |                                       |               |    |
| Tab.                                                                                  |                     |                                       |               |    |
| Comicolon Treat o                                                                     | onsecutive delimite | ers as one                            |               |    |
|                                                                                       | onsectore deline    | 19 05 01C                             |               |    |
| Text gualif                                                                           | ier: "              |                                       |               |    |
| Space                                                                                 |                     |                                       |               |    |
| Other:                                                                                |                     |                                       |               |    |
| Data praviaw                                                                          |                     |                                       |               |    |
| Data greview<br>Patient ID:<br>#0046<br>nr. of patients: 1<br>nr. of test sessions: 1 | Test Type:<br>FVC   | Test Date:<br>2011-05-19T12:01:27.009 | FEF5<br>4.834 |    |
| Patient ID:<br>\$0046<br>nr. of patients: 1<br>nr. of DLCO tests: 0                   | Test Type:<br>FVC   | Test Date:<br>2011-05-19712:01:27.009 | FEF5<br>4.834 |    |

Select the format. General seems to work most of the time.

| his screen le<br>Column data<br><u>© G</u> eneral<br><u>© T</u> ext<br><u>© D</u> ate:<br><u>©</u> Do not i | A format                                                                                                    | umn and set the D<br>'General' convert<br>dates, and all re | ts numeric values to numbers, date<br>maining values to text.<br>Advanced | values to              |   |
|----------------------------------------------------------------------------------------------------|----------------------------------------------------------------------------------------------------|-------------------------------------------------------------|---------------------------------------------------------------------------|------------------------|---|
|                                                                                                    | line and the second second second second second second second second second second second second second second |                                                             |                                                                           |                        | 5 |
| estination:<br>Data grevie                                                                                  | \$A\$1<br>w                                                                                                    |                                                             |                                                                           |                        | H |
| estination:<br>Data previe<br>General                                                                       | \$A\$1<br>w                                                                                                    | General                                                     | General                                                                   | Gener                  |   |
| Sestination:<br>Data previe<br>General<br>Patient<br>#0046<br>nr. of p<br>nr. of t                          | \$A\$1<br>w<br>ID:<br>patients: 1<br>rest sessions: 1                                                          | General<br>Test Type:<br>FVC                                | General<br>Test Date:<br>2011-05-19T12:01:27.009                          | Gener<br>FEF5<br>4.834 | * |
| Destination:<br>Data grevie<br>Patient<br>#0046<br>nr. of p<br>nr. of t                                     | \$A\$1<br>w<br>D:<br>oatients: 1<br>test sessions: 1<br>LCC tests: 0                                           | General<br>Test Type:<br>FVC                                | Deneral<br>Test Date:<br>2011-05-19712:01:27.009                          | Gener<br>FEF5<br>4.834 | * |

Choose finish and the data is now spread out into columns as shown in the following screenshot:

| 0  |                     | • (° - )            | Ŧ                       |                |                  |            |          | CSV-E      | xample (3).c | sv [Read-O | nly] - Micros | oft Excel               |          |                         |          |             |        |             |
|----|---------------------|---------------------|-------------------------|----------------|------------------|------------|----------|------------|--------------|------------|---------------|-------------------------|----------|-------------------------|----------|-------------|--------|-------------|
| C  | Home                | e Insert            | Page La                 | yout Fo        | rmulas [         | Data Re    | view Vie | w          |              |            |               |                         |          |                         |          |             |        |             |
| 凝  | 2 🔁                 |                     |                         |                |                  | Connection |          | X          | K Clear      | *          |               | I                       | J.       | 1                       | *        |             |        | Show Detail |
| Fr | om From<br>cess Web | From Fro<br>Text So | om Other<br>ources * Co | Existing       | Refresh<br>All + | Edit Links | Z↓ So    | ort Filter | Advan        | ced Colum  | ns Duplicat   | e Data<br>es Validation | Consolid | ate What-If<br>Analysis | Group    | Ungroup Sul | ototal | The Detail  |
|    |                     | Get Extern          | al Data                 |                | Conr             | nections   |          | Sort & F   | ilter        |            |               | Data To                 | ols      |                         |          | Outl        | ine    | ra:         |
|    | D10                 |                     | - (0                    | f <sub>x</sub> |                  |            |          |            |              |            |               |                         |          |                         |          |             |        |             |
|    | A                   | В                   | С                       | D              | E                | F          | G        | н          | I            | J          | K             | L                       | М        | N                       | 0        | P           | Q      | R           |
| 1  | Patient ID          | Test Type           | e Test Date             | FEF50:         | FEF2575:         | FET:       | FET2575: | FEV_25:    | FEV_5:       | FEV_75:    | FEV1:         | FEV3:                   | FVC:     | PEF_L_Mi                | TLCO [mn | Lung age:   |        |             |
| 2  | #0046               | FVC                 | 2011-05-1               | 4.8348         | 3.979218         | 8.210735   | 4.8348   | 2.102599   | 3.280072     | 3.917184   | 4.274265      | 4.997152                | 5.376063 | 668.9159                |          | 42          |        |             |
| 3  | nr. of pati         | ients: 1            |                         |                |                  |            |          |            |              |            |               |                         |          |                         |          |             |        |             |
| 4  | nr. of test         | sessions:           | 1                       |                |                  |            |          |            |              |            |               |                         |          |                         |          |             |        |             |
| 5  | nr. of DLC          | O tests: 0          |                         |                |                  |            |          |            |              |            |               |                         |          |                         |          |             |        |             |
| 6  |                     |                     |                         |                |                  |            |          |            |              |            |               |                         |          |                         |          |             |        |             |
| 7  |                     |                     |                         |                |                  |            |          |            |              |            |               |                         |          |                         |          |             |        |             |

Please note that the table now contains a lot of columns with all test parameters. The parameters depend on the test type that is also shown.

#### 6 Include trial values

The detail level of the XML export can be configured in EasyWarePro in the Report configuration. If you would like to include trial data, please set the appropriate option; as a result the file size of the export will increase.

| General 1       | <b>Fest</b> | Device | Report | Printer |
|-----------------|-------------|--------|--------|---------|
| Layout          |             |        |        |         |
| Edit            | or          |        |        |         |
|                 |             |        |        |         |
| Loa             | id          |        |        |         |
|                 |             |        |        |         |
| Exp             | ort         |        |        |         |
|                 |             |        |        |         |
| _ XML Export —  |             |        |        |         |
| Include curve   | data        |        |        |         |
| Include trial v | alues       |        |        |         |
|                 |             |        |        |         |

#### 7 Adapt the XML to CSV transformation

The XSL transformation file (e.g. XmlToCsv-Example.xsl) defines how the xml file is transformed to the comma separated values file (CSV). By changing the XSL file, the form of the output file is fully customizable. The procedure below describes how additional parameters can be added (in the example below the parameter FEV1/FVC):

- Open the XSL file (e.g. XmlToCsv-Example.xsl) in an editor (e.g. Notepad).
- Add a new header column by inserting <xsl:text>FEV1/FVC; </xsl:text> In this example we add the FEV1/FVC after the FEV0.5 column.

• In the "for each test section" add the value query by adding the following:

```
<!-- FEV1/FVC: -->
<xsl:value-of select="Tests/Test[1]/BestValues/ResultParameter[@ID='FEV1_FVC']/DataValue"/>
<xsl:value-of select="$ColumnSeparator"/> !-- the column separator used by default is ';'-->
```

As we added the header after FEV0.5, the same position must be taken for the value query.

```
k!-- FEV0.5: -->
<xsl:value-of select="Tests/Test[1]/BestValues/ResultParameter[@ID='FEV_5']/DataValue"/>
<xsl:value-of select="ColumnSeparator"/>
<!-- FEV1/FVC: -->
<xsl:value-of select="ScolumnSeparator"/> <!-- the column separator used here is ';'-->
<!-- PEF: -->
<xsl:value-of select="Tests/Test[1]/BestValues/ResultParameter[@ID='PEV1_FVC']/DataValue"/>
<xsl:value-of select="ScolumnSeparator"/>
```

- Save the changed xsl file.
- Test the new transformation by rerunning Saxon Transform Batch (e.g. double click on "Export all test parameters (best value, best trial).bat").
- Check the CSV output. It is recommended to crosscheck some parameters. For instance, print in EasyWarePro the test representing the first row. In the example above this would be patient PSM-11213, and from the history the test performed on 2006-03-05T14:09:57. Then compare the parameters on the report with the values in the CSV file.